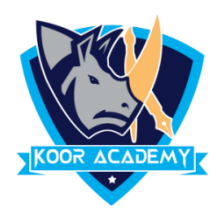

# Bold ,Underline, ItalicBUI

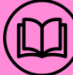

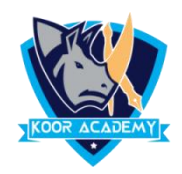

## **Bold** B

Bold is used to highlight the text and capture the reader's attention

✤ Move the Cursor to the Mini toolbar and click Bold

If you want to unbold or remove bold from bolded text, you would repeat the same above steps.

Shortcut Key - Select Text and Press Ctrl + B

#### Examples

| Unbold text  | Bold text    |
|--------------|--------------|
| Attribute    | Attribute    |
| News & Media | News & Media |

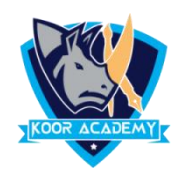

### Underline $\underline{U}$

 An underline is a more or less horizontal line immediately below a portion of writing

- ✤ It also called an underscore.
- ✤ Move the Cursor to the Mini toolbar and click Underline
- If you want to remove Underline repeat the same above steps

Shortcut Key - Select Text and Press Ctrl + U

#### **Examples**

#### Example for UNTERLINE

| Normal text  | <u>Underlining text</u> |
|--------------|-------------------------|
| Attribute    | <u>Attribute</u>        |
| News & Media | <u>News &amp; Media</u> |

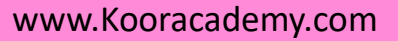

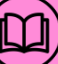

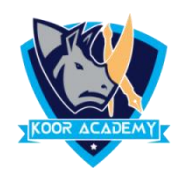

## Italic I

 Italic type is a cursive font based on a stylised form of calligraphic handwriting.

- They are used to emphasize or distinguish words.
- ✤ Move the Cursor to the Mini toolbar and click Underline.
- ✤ If you want to remove italic style repeat the same above steps.

Shortcut Key - Select Text and Press Ctrl + I

#### Examples

| Normal text  | Underlining text |
|--------------|------------------|
| Attribute    | Attribute        |
| News & Media | News & Media     |

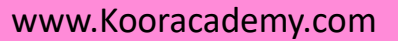